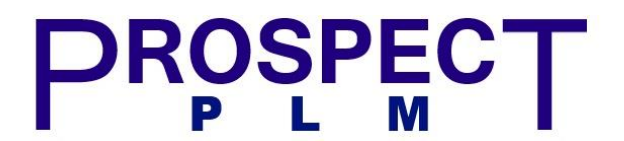

### PLMXML, XSL & IPS

#### Contents

| 1 | Back | ground                   | 2 |
|---|------|--------------------------|---|
| 2 | Tran | sfermode and xsl         | 3 |
| 3 | Work | cflow                    | 6 |
|   | 3.1  | PIE-export-to-plmxmfile  | 6 |
|   | 3.2  | EPM-invoke-system action | 6 |
|   | 3.3  | IPS                      | 7 |
|   | 3.4  | Result                   | 8 |
|   |      |                          |   |

#### 1 Background

I very rarely delete anything in Teamcenter. This is down to the complexity of the process and the fact its fraught with danger! So, rather than deleting any revisions created by mistake users have to use the 'Obsolete Revised in Error' Workflow which sets it to Obsolete, and creates a PDF with an OBSOLETE watermark.

The problem is SolidWorks and the workflow in Teamcenter report that there is a later revision available to the user. In TC there is a later version available, SW and TC don't know that because its Obsolete it should be ignored.

This document outlines how I modify the Creation Date to an earlier date (this drives the revision order) so that it appears before rev 00. This means that in SW and when using the Issued workflow it won't report that there is a later revision available.

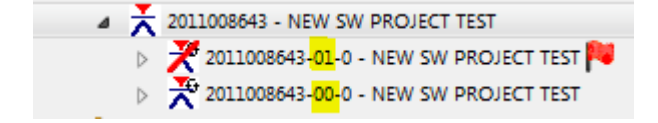

There are other ways to achieve this, but this solution serves us best.

### 2 Transfermode and xsl

A new TransferMode has been created – IE\_Revision\_Export\_Obsolete. It has to be a unique transfermode as there is an xsl stylesheet applied.

| Name:                 | IE_Revision_Export_Obsolete * |
|-----------------------|-------------------------------|
| Context:              |                               |
| Description:          |                               |
| Type of Transfer      |                               |
| Output Schema Format: | PLMXML 👻                      |
| Support Incremental   |                               |
| Closure Rule          | IE_Revision_Export_CR         |
| Filter Rule           | ▼                             |
| Property Set          | IE_Revision_Export_PS 👻       |
| Revision Rule         | ▼                             |

The Closure Rule has Secondary Object as Item. I'm not expecting to find an Item, but I need to fill in this field.

| Traversal Ru | Ile Name: IE_Revision_E | xport_CR  |           | *           | _          |             |           |
|--------------|-------------------------|-----------|-----------|-------------|------------|-------------|-----------|
| De           | scription:              |           |           |             |            |             |           |
| Scope of     | Traversal: 🖲 Export 🤇   | 🗇 Import  |           |             |            |             |           |
| Output Schem | a Format: PLMXML 🔻      |           |           |             |            |             |           |
| Primary Ob   | Primary Object          | Secondary | Secondary | Relation Ty | Related Pr | Action Type | Condition |
| CLASS        | IE4_InheritRevision     | CLASS     | Item      | RELATIONP2S | *          | PROCESS     |           |

The Property Set lists ie4\_STATUS\_MAP which is the status compounded to the revision.

| 0 PropertySet         |                        |             |                  |            |
|-----------------------|------------------------|-------------|------------------|------------|
| Property Se           | t Name: IE_Revision_E  | Export_PS   |                  | *          |
| Desc<br>Scope of Prop | rription:<br>erty Set: | ) Import    |                  |            |
| Primary Ob            | Primary Object         | Relation Ty | Related Property | Property A |
| CLASS                 | IE4_InheritRevision    | PROPERTY    | last_mod_date    | DO         |
| CLASS                 | IE4_InheritRevision    | PROPERTY    | object_name      | DO         |
| CLASS                 | IE4_InheritRevision    | PROPERTY    | ie4_STATUS_MAP   | DO         |
| CLASS                 | IE4_InheritRevision    | PROPERTY    | object_string    | DO         |
| CLASS                 | IE4_InheritRevision    | PROPERTY    | item_id          | DO         |
| CLASS                 | IE4_InheritRevision    | PROPERTY    | item_revision_id | DO         |

The xsl stylesheet IE\_Revision\_Obsolete.xsl:

| </th <th>xml version="1.0" <mark>?&gt;</mark></th>  | xml version="1.0" <mark>?&gt;</mark>                                                                                                    |
|-----------------------------------------------------|----------------------------------------------------------------------------------------------------|
| <x< th=""><th>sl:stylesheet version="1.0"</th></x<> | sl:stylesheet version="1.0"                                                                                                    |
|                                                     | xmlns:xsl="http://www.w3.org/1999/XSL/Transform"                                                                                                |
|                                                     | xmlns:plm="http://www.plmxml.org/Schemas/PLM2MLSchema"                                                                                          |
|                                                     | <pre>xmlns:crf="http://ExternalFunction.setFile"</pre>                                                                                          |
|                                                     | <pre>xmlns:msxsl="http://exslt.org/common"</pre>                                                                                                |
| 3                                                   | <pre>xmlns:str="http://exslt.org/strings"&gt;</pre>                                                                                             |
|                                                     |                                                                                                    |
|                                                     | <pre><xsl:output indent="no" method="text" omit-xml-declaration="yes"></xsl:output></pre>                                                       |
| 3                                                   | <pre><xs1:template match="/"></xs1:template></pre>                                                                                              |
|                                                     | This XSL is designed to create an IPS loadfile for Revisions to set the Creation Date to the 5th October 1976                                   |
|                                                     | Header line for IPS loadfile                                                                                                    |
|                                                     | <pre><xsl:text>!~ItemID~RevID~CreateDate~Folder~FolderType</xsl:text></pre>                                                                     |
|                                                     | <xsl:text> </xsl:text>                                                                                                    |
|                                                     | Only traverses Revisions whose status is Obsolete                                                                                               |
| 3                                                   | <xsl:for-each select="plm:PLMOML/plm:ProductRevision/plm:UserData/plm:UserValue[@title='ie4_STATUS_MAP' and @value='Obsolete']"></xsl:for-each> |
| 3                                                   | <rs1:call-template name="Rev Out"></rs1:call-template>                                                                                          |
| 8                                                   |                                                                                                    |
| 8                                                   |                                                                                                    |
|                                                     |                                                                                                    |
| 3                                                   | <xsl:template name="Rev_Out"></xsl:template>                                                                                                    |
|                                                     | Outputs the Item ID                                                                                                    |
|                                                     | <xsl:variable name="ID" select="//plm:UserValue[@title='item_id']/@value"></xsl:variable>                                                       |
|                                                     | <xsl:value-of select="\$ID"></xsl:value-of>                                                                                                    |
|                                                     | <xsl:text>~</xsl:text>                                                                                                    |
|                                                     | Outputs the Revision No                                                                                                    |
|                                                     | <xsl:variable name="REV" select="//plm:UserValue[@title='item_revision_id']/@value"></xsl:variable>                                             |
|                                                     | <xsl:value-of select="\$REV"></xsl:value-of>                                                                                                    |
|                                                     | <xsl:text>~</xsl:text>                                                                                                    |
|                                                     | Sets the date                                                                                                    |
|                                                     | <pre><xsl:text>05/10/1976 00:00-00solete Create Date~IE4_TeamFolder</xsl:text></pre>                                                            |
|                                                     | <xsl:text> </xsl:text>                                                                                                    |
| 8                                                   |                                                                                                    |
| - </td <td>xsl:stylesheet&gt;</td>                  | xsl:stylesheet>                                                                                                    |

This is uploaded to TC using the following syntax from a TC sourced cmd: plmxml\_tm\_edit\_xsl -u=*userid* -p=*password* -g=dba -transfermode=IE\_Revision\_Export\_Obsolete action=attach -xsl\_file=IE\_Revision\_Obsolete.xsl

To test, create a new session of TC and export 2 revisions, where one of them is Obsolete:

| PLMXML Expo       | ort                    |           |               |        |          |          | -       |                |
|-------------------|------------------------|-----------|---------------|--------|----------|----------|---------|----------------|
| Export Directory: | : C:\Users\rb09\Deskto | p         |               |        |          |          | •       | ••             |
| Export Filename:  | 2011008643-01-0 - N    | EW SW PRO | JECT TEST.xml |        |          |          |         |                |
| Transfer Mode:    | IE_Revision_Export     |           |               |        |          |          |         |                |
| Revision Rule:    |                        |           |               |        |          |          |         |                |
| Languages:        |                        |           |               |        |          |          |         |                |
|                   |                        |           |               |        |          |          |         |                |
|                   |                        |           |               |        |          |          | s       | elect Language |
| Perform Expo      | ort In Background      |           |               |        |          |          |         |                |
| Open PLMX         | ML File                |           |               |        |          |          |         |                |
| Object List:      | Object                 | Туре      | Relation      | Owner  | Group ID | Date Mo  | Checked | Release S      |
|                   | 2011008643-01          |           |               |        | dba 🖉    | 14-Jun-2 |         | Obsolete       |
|                   | 2011008643-00          |           |               |        | dba      | 14-Jun-2 |         |                |
|                   |                        | 0         | к             | Cancel | Apply    |          |         |                |

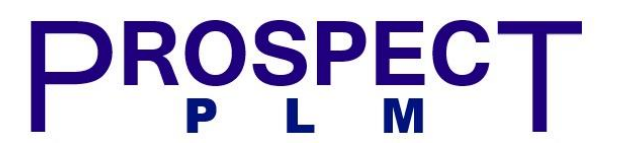

The resultant xml file is transformed by the xsl to produce a text file which only lists obsolete revisions:

| 🗎 201 | 1007571-02-0 - SCRAP xml 🔀                                           |    |
|-------|----------------------------------------------------------------------|----|
| 1     | !~ItemID~RevID~CreateDate~Folder~FolderType                          |    |
| 2     | 2011007571~02~05/10/1976 00:00:00~Obsolete Create Date~IE4_TeamFolde | er |
| 3     |                                                                      |    |

Note: The xsl adds the header line and we have added folder instructions for IPS to be able move it.

Without the xsl applied to the xml, the file would like this:

| 201 | 1007571-02-0 - SCRAP xml 🔀 🧮 2011008643-01-0 - NEW SW PROJECT TEST xml 🔀                                                                                      |
|-----|----------------------------------------------------------------------------------------------------|
| 1   | xml version="1.0" encoding="utf-8"?                                                                                                    |
| 2   | GENERATED BY: PLM XML SDK 7.0.4.411                                                                                                    |
| 3   | <plmxml <="" th="" xmlns="http://www.plmxml.org/Schemas/PLMXMLSchema"></plmxml>                                                                               |
| 4   | Ianguage="en-us" time="15:55:33" schemaVersion="6" author="Teamcenter V11000.2.2.21_20160906.00 -                                                             |
|     | ' date="2018-06-14">                                                                                                    |
| 5   | <pre><header id="id1" transfercontext="IE Revision_Export" traverserootrefs="#id2 #id8"></header></pre>                                                       |
| 6   | <pre>[]<product accessrefs="#id4" id="id7" name="NEW SW PROJECT TEST" productid="2011008643" subtype="IE4_Item"></product></pre>                              |
| 7   | <pre><description>From SolidWorks</description></pre>                                                                                                    |
| 8   | <pre>-<applicationref application="Teamcenter" label="iFNAAG021\$oLQB" version="iFNAAG021\$oLQB"></applicationref></pre>                                      |
| 9   | <pre>d<productrevision <="" accessrefs="#id4" id="id2" masterref="#id7" name="NEW SW PROJECT TEST" pre="" subtype="IE4_ItemRevision"></productrevision></pre> |
|     | revision="01">                                                                                                    |
| 10  | <pre><description>From SolidWorks</description></pre>                                                                                                    |
| 11  | <pre><applicationref application="Teamcenter" label="iFNAAG021\$oLQB" version="1CPAAG091\$oLQB"></applicationref></pre>                                       |
| 12  | ======================================                                                                                                    |
| 13  | <uservalue title="last_mod_date" value="2018-06-14T13:08:15Z"></uservalue>                                                                                    |
| 14  | <uservalue title="object_name" value="NEW SW PROJECT TEST"></uservalue>                                                                                       |
| 15  | <uservalue title="ie4_STATUS_MAP" value="Obsolete"></uservalue>                                                                                               |
| 16  | <pre><uservalue title="object_string" value="2011008643-01-0 - NEW SW PROJECT TEST"></uservalue></pre>                                                        |
| 17  | <uservalue title="item_id" value="2011008643"></uservalue>                                                                                                    |
| 18  | <uservalue title="item_revision_id" value="01"></uservalue>                                                                                                   |
| 19  | <pre>p<productrevision <="" accessrefs="#id4" id="id8" masterref="#id7" name="NEW SW PROJECT TEST" pre="" subtype="IE4_ItemRevision"></productrevision></pre> |
|     | revision="00">                                                                                                    |
| 20  | <pre><description>From SolidWorks</description></pre>                                                                                                    |
| 21  | <pre><applicationref application="Teamcenter" label="iFNAAG021\$oLQB" version="iJEAAG021\$oLQB"></applicationref></pre>                                       |
| 22  | Q <userdata id="id9"></userdata>                                                                                                    |
| 23  | <uservalue title="last_mod_date" value="2018-06-14T13:04:55Z"></uservalue>                                                                                    |
| 24  | <uservalue title="object_name" value="NEW SW PROJECT TEST"></uservalue>                                                                                       |
| 25  | <uservalue title="ie4_STATUS_MAP" value=""></uservalue>                                                                                                    |
| 26  | <uservalue title="object_string" value="2011008643-00-0 - NEW SW PROJECT TEST"></uservalue>                                                                   |
| 27  | <uservalue title="item_id" value="2011008643"></uservalue>                                                                                                    |
| 28  | <pre>-<uservalue title="item_revision_id" value="00"></uservalue></pre>                                                                                       |
| 29  | <pre><accessintent id="id4" intent="reference" ownerrefs="#id5"></accessintent></pre>                                                                         |
| 30  |                                                                                                    |
| 31  | <pre><applicationref application="Teamcenter" label="AuFAAAAEI\$oLQB" version="AuFAAAAEI\$oLQB"></applicationref></pre>                                       |
| 32  | 曰 <userdata id="id6"></userdata>                                                                                                    |
| 33  | <pre>4<uservalue title="dbms" value="1">//UserValue&gt;//UserData&gt;//Site&gt;//PLMXML&gt;</uservalue></pre>                                                 |

#### 3 Workflow

#### 3.1 PIE-export-to-plmxmfile

| Nandlers                      |                 |                                              |
|-------------------------------|-----------------|----------------------------------------------|
| Export and IPS Date           | Handler Type:   | R                                            |
| EPM-set-rule-based-protection | Task Action:    | Start                                        |
| PIE-export-to-pImxmlfile      |                 |                                              |
| EPM-invoke-system-action      | Action Handler: | PIE-export-to-plmxmlfile                     |
| Perform                       |                 |                                              |
| Complete                      | Argument        | Value(s)                                     |
|                               | -context        | IE_Revision_Export_Obsolete                  |
| - Suspend                     | -attach         | target                                       |
| 🔁 Resume                      | -file           | D:\TC_Export\IE_Revision_Obsolete\Export.txt |
|                               |                 |                                              |
|                               |                 |                                              |
|                               |                 |                                              |
|                               |                 | Create Delete Modify Help 📄 🏢                |

- 'Context' is the transfermode created earlier
- 'file' is a location on the server
- Result is an Export.txt file that has been formatted by the xsl mentioned earlier

#### 3.2 EPM-invoke-system action

|   | Nandlers                                                                                          |                                                |             |
|---|---------------------------------------------------------------------------------------------------|------------------------------------------------|-------------|
|   | Export and IPS Date                                                                               | andler Type: 🏹                                 |             |
|   | EPM-set-rule-based-protection                                                                     | ask Action: Start                              |             |
|   | PIE-export-to-plmxmlfile     PIE-invoke-system-action     EPM-invoke-system-action     EPM-notify | ction Handler: EPM-invoke-system-action        |             |
| 1 | Perform                                                                                           | Argument Value(s)                              |             |
|   |                                                                                                   | -command D:\TC Export\IE Revision Obsolete\Cre | ateDate.bat |
|   | Dispend                                                                                           |                                                |             |
|   | 🔁 Resume                                                                                          |                                                |             |
|   | - Abort                                                                                           |                                                |             |
|   | ······1 Undo                                                                                      |                                                |             |
|   |                                                                                                   |                                                |             |
|   |                                                                                                   | Create Delete Modify He                        | Ip 🗈        |

• CreateDate.bat is located on the server

The workflow can be a bit slow to complete as its waiting for the .bat file to complete.

| 3.3      | IPS                                                                                                    |
|----------|----------------------------------------------------------------------------------------------------|
|          | D:\TC_Export\IE_Revision_Obsolete                                                                                                   |
|          | ^ Name                                                                                                    |
|          | Completed                                                                                                    |
| ds       | CreateDate.bat                                                                                                    |
| aces     | Folder.cfg                                                                                                    |
|          |                                                                                                    |
| 📑 Export | 4_08_26_14062018.bd 🔯 🔚 CreateDate bat 🖾 🚞 Export_15_00_47_14062018.bd 🖾 🔚 Folder_IPS_15_00_47_14062018.log 🖾                       |
| 1        | echo on                                                                                                    |
| 2        |                                                                                                    |
| 4        | t exempl:\IPS\ins data upload.exe                                                                                                   |
| 5        | em if not exist logs madix logs                                                                                                    |
| 6        | em if not exist replay <u>mkdir</u> replay                                                                                          |
| 7        |                                                                                                    |
| 8        | et credentials=-u=\DBAUSER\ -p=\DBAPASS\ -g=dba                                                                                     |
| 9        | T TC ROOT=\ \ D\$\Apps\Teamcenterll\tcroot                                                                                          |
| 10       | Br 10 DARA=\ND \APPS\leamcenteril\cdata                                                                                             |
| 12       | d D:\C Export.\E Revision Obsolete                                                                                                  |
| 13       |                                                                                                    |
| 14       | ps data upload -m=folder insert %credentials% -o=Folder.log _i=Export.txt -cfg=D:\TC Export\IE Revision Obsolete\Folder.cfg         |
| 15       | ps_data_upload -m=items %credentials% -o=Date.log -i=Export.txt -cfg=D:\TC_Export\IE_Revision_Obsolete\Folder.cfg                   |
| 16       |                                                                                                    |
| 17       | en D:\TC_Export\IE_Revision_Obsolete\Export.txt Export_%time:~0,2%%time:~3,2%%time:~6,2%%date:~-10,2%%date:~3,2%%date:~-4,4%.txt    |
| 18       | en D:\TC Export\IE Revision Obsolete\Folder.log Folder IPS %time:~0,2% %time:~3,2% %time:~6,2% %date:~-10,2%%date:~-4,4%.log        |
| 19       | en D'IL_EXPOTTIE REVISION OBSOLETE (DATE: LOG DATE IFS %time:~0,2% %time:~0,2% %time:~6,2% %date:~-10,2%%date:~3,2%%date:~-4,4%.log |
| 20       | ove folder.ig bildcappeters revision obsolete/completed                                                                             |
| 22       | ve exports.txt D:\TC Export.LE Revision Obsolete\Completed                                                                          |
| 23       | xit 0                                                                                                    |
|          |                                                                                                    |

The bat file does the following:

- 1. Sets the credentials for IPS (-u= -p= -g=dba)
- 2. Sets the TC cmd source information (TC\_ROOT, TC\_DATA & tc\_profilevars)
- 3. IPS in folder mode to copy the Item to a folder listed in the file:

```
!~ItemID~RevID~CreateDate~Folder~FolderType
2011007571~03~05/10/1976 00:00:00~Obsolete Create Date~IE4_TeamFolder
```

4. IPS in ITEMS mode to set the Create Date listed in the Export:

!~ItemID~RevID~CreateDate~Folder~FolderType
2011007571~03~05/10/1976 00:00:00~Obsolete Create Date~IE4\_TeamFolder

5. Renames the Export.txt, Folder.log & Date.log files to include the time and date and moves them to the Completed folder:

| Name                             | Date modified    | Туре     |
|----------------------------------|------------------|----------|
| Date_IPS_15_00_47_14062018.log   | 14/06/2018 15:00 | LOG File |
| Folder_IPS_15_00_47_14062018.log | 14/06/2018 15:00 | LOG File |

#### 3.4 Result

In Teamcenter, the Item has been moved to the Obsolete Create Date folder and its date has been set to an early date so that it is listed 1<sup>st</sup>:

| 4 | 🖉 Ob             | solete Create Date                                       |
|---|------------------|----------------------------------------------------------|
|   | ⊳ 📩              | 2011008552 - SLAVE CONVEYOR STAND:320W                   |
|   | ⊳ 📩              | 2011007571 - SCRAP                                       |
|   | - × 🕺            | 2011008643 - NEW SW PROJECT TEST                         |
|   | $\triangleright$ | 🎽 2011008643- <mark>01-</mark> 0 - NEW SW PROJECT TEST 🏁 |
|   | $\triangleright$ | 🔆 2011008643- <mark>00-</mark> 0 - NEW SW PROJECT TEST   |

The user DBA also receives an email notifying them that a revision has been through this workflow.

No doubt this could be re-written to use PLMXML to set the date and move to a folder, but we have IPS and I find it very easy to use.